# Handleiding inloggen VvE Portaal t.b.v. het bestuur van een VvE in beheer bij VvE Metea

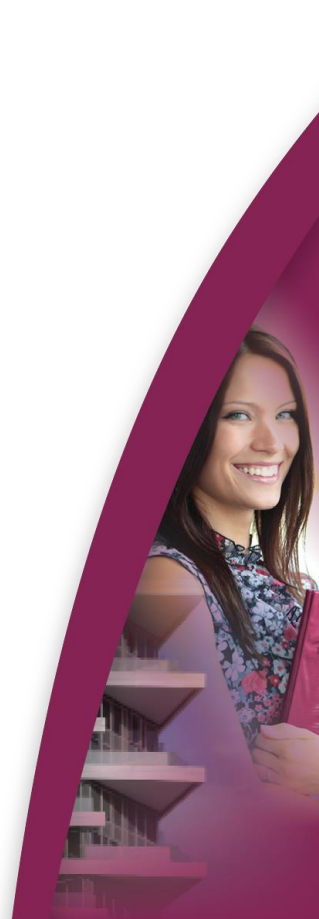

Via <u>www.vvemetea.nl</u> logt u in door in de rechter side bar op de knop 'Inloggen VvE Portaal Twinq` te klikken. Of via de link: https://vvemetea.twinq.nl/

| - •                           |  |
|-------------------------------|--|
| Twing Portalen                |  |
| Gebruikersnaam                |  |
|                               |  |
| Wachtwoord                    |  |
|                               |  |
|                               |  |
|                               |  |
| Wachtwoord vergeten? Inloggen |  |

Hier geeft u, uw gebruikersnaam en wachtwoord in.

Financiën -

Indien u uw wachtwoord niet meer paraat hebt, dan kunt u in het inlogscherm naar het VvE Portaal op de knop Wachtwoord vergeten? klikken. U ontvangt dan van ons het wachtwoord op het bij ons geregistreerde e-mailadres.

Natuurlijk kunt u, uw inloggegevens ook opvragen door een mail te sturen naar vve@vvemetea.nl

Vervolgens komt u in de inlogomgeving.

VvE Portaa

Miin pagina 👻

Rechts bovenin heeft u de mogelijkheid om uw gegevens aan te passen of uit te loggen door op het poppetje te klikken.

Bovenin ziet u ook direct de Menu opties in het Hoofdmenu die beschikbaar zijn en kunt u wisselen van VvE indien u eigendom heeft in meerdere complexen.

Gebouw beheer - Bestuur - Beheer -

Wissel van VvE

Hier hebt u als bestuurslid de volgende keuzemogelijkheden en kunt de volgende informatie inzien door op het onderwerp in het submenu te klikken:

(als niet bestuurslid kunt u alleen de notulen inzien, de appartementsrechten, belangrijke documenten, begroting en de eigen pagina).

| VvE Portaal          | Mijn pagina 👻 | Administratie           | • Financiën •           | Gebouw beheer 👻 | Bestuur 👻 | Beheer -              |                           |
|----------------------|---------------|-------------------------|-------------------------|-----------------|-----------|-----------------------|---------------------------|
| Mijn saldo           |               |                         | Mijn periodieke bijdrag | 9e              | Mijn bez  | it                    | Mijn aandeel reservefonds |
| Mijn correspondentie |               | Mijn reparatieverzoeken |                         | Mijn geg        | evens     | Mijn tekst op factuur |                           |
|                      |               |                         |                         |                 |           |                       |                           |

## Mijn pagina

- Mijn saldo: uw facturen en betalingen als eigenaar.
- Mijn periodieke bijdrage: de hoogte van uw bijdrage aan de VvE.
- Mijn bezit: appartementsrechten die in uw eigendom zijn.
- Mijn correspondentie: de aan u verzonden correspondentie door VvE Metea.
- Mijn reparatieverzoeken: de door u gemelde reparatieverzoeken.
- Mijn gegevens: de bij ons bekende nawte-gegevens van u

| VvE Portaal            | Mijn pagina 👻         | Administratie -        | Financiën 🝷        | Gebouw beheer 👻        | Bestuur 👻          | Beheer + |              |                       |  |
|------------------------|-----------------------|------------------------|--------------------|------------------------|--------------------|----------|--------------|-----------------------|--|
| Algemena gegeu         | ione Wr               |                        | nnartementerechter | stemmen en breukstelen | Verdeel            | eloutole |              | Dagalijks bebeer      |  |
| Restuur en comr        | Algemene gegevens VvE |                        | ebeerovereenkomst  | steninenen breukdelen  | Solitringreatement |          | Bankreerwenc |                       |  |
| Figenaarsregiste       | Eigensserregister     |                        | Gebruikersregister |                        | Mededelingen       |          |              | Ingekomen berichten   |  |
| Versaderingen          |                       | B                      | Besluiten          |                        | Actiepunten        |          |              | Bestuursvergaderingen |  |
| Commissievergaderingen |                       | Belangrijke documenten |                    |                        |                    |          |              |                       |  |
|                        |                       |                        |                    |                        |                    |          |              |                       |  |

## Administratie

- Algemene gegevens VvE: hier zijn alle appartementsrechten waar te nemen en is de akte van splitsing te downloaden.
- Appartementsrechten stemmen en breukdelen
- Verdeelsleutels: hier staan in de akte van splitsing beschreven verdeelsleutels weergegeven.
- Dagelijks beheer: hier kunt u alle relevante informatie van het dagelijks beheer terugvinden, zoals het beheerteam en gegevens VvE Metea.
- Bestuur en commissies: hier zijn de gegevens van het huidige bestuur terug te vinden.
- Beheerovereenkomst
- Splitsingsreglement
- Bankgegevens
- Eigenaarsregister: hier zijn alle appartementsrechten met eigenaars waar te nemen.
- Gebruikersregister
- Mededelingen: door op deze widget te drukken, kunt u ook als bestuurslid zelf een bericht plaatsen op het mededelingenbord.
- Vergaderingen: hier zijn de agenda's, notulen, besluiten en actiepunten n in te zien van alle vergaderingen vanaf het jaar 2010.
- Besluiten: hier zijn de besluiten waar te nemen uit de notulen van alle vergaderingen vanaf het jaar 2010.
- Actiepunten: hier zijn de actiepunten waar te nemen uit de notulen van alle vergaderingen vanaf het jaar 2010.
- Belangrijke documenten: hier zijn de belangrijke documenten van de VvE waar te nemen.

| VvE Portaal               | Mijn pagina 👻 | Administratie 👻          | Financiën - | Gebouw beheer -                                | Bestuur | - Beheer -                                 |
|---------------------------|---------------|--------------------------|-------------|------------------------------------------------|---------|--------------------------------------------|
| Begroting                 | ► We          | rkelijk t.o.v. begroting |             | Balans en resultaten<br>Geldstroom via de bank |         | Jaarrekening huidig boekjaar<br>Debiteuren |
| Crediteuren               |               | Jaaroverzicht bank       |             | Boekjaar documenten                            |         | Dagboek memoriaal                          |
| Inkoopfacturen            | Verkoo        | opfacturen               |             | Overzicht facturen beoordelen                  |         | Beoordeelde facturen                       |
| Contracten incl. facturen |               |                          |             |                                                |         |                                            |

## Financiën

- Begroting: de vastgestelde begroting van het lopende boekjaar.
- ✤ Werkelijk t.o.v. begroting
- Balans en resultaten: saldo op de balans- en resultatengrootboeken, per grootboek zijn ook de mutaties waar te nemen.
- Jaarrekening huidig boekjaar
- ✤ Jaarrekening voorgaande boekjaren
- Grootboekrekeningen: per grootboek zijn ook de mutaties waar te nemen.
- Geldstroom via de bank
- Debiteuren: stand van de debiteuren.
- Crediteuren: stand van de crediteuren.
- Jaaroverzicht bank
- Boekjaar documenten
- Dagboek memoriaal
- Inkoopfacturen
- Verkoopfacturen
- Facturen beoordelen
- Beoordeelde facturen
- Contracten inclusief facturen

| VvE Portaal                                      | Mijn pagina 👻 | Administratie -                  | Financiën 👻 | Gebouw beheer | Bestuur 👻            | Beheer - |                           |
|--------------------------------------------------|---------------|----------------------------------|-------------|---------------|----------------------|----------|---------------------------|
| Reparatieverzoek melden<br>Voorkeursleveranciers |               | Reparatieverzoeken en opdrachten |             |               | Overzicht Contracten |          | Documenten van het gebouw |
| Gobouw F                                         | Rohoor        |                                  |             |               |                      |          |                           |

#### Gebouw Beheer

- Reparatieverzoek melden: hier kunt u een reparatieverzoek melden.
- Reparatieverzoeken en opdrachten: alle in behandeling genomen reparatieverzoeken van de VvE in een jaar.
- Overzicht contracten: de contracten van de VvE.
- Documenten van het gebouw: hier treft u bijvoorbeeld de MJOP aan van de VvE.
- Voorkeursleveranciers

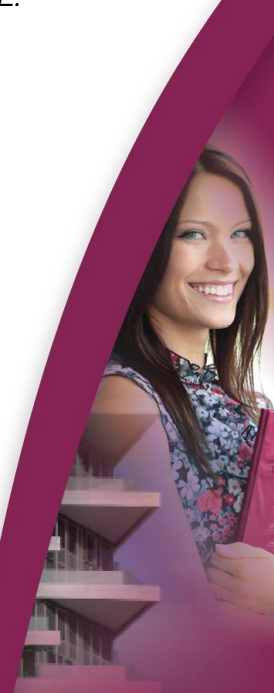

| VvE Portaal                        | Mijn pagina 👻            | Administratie - | Financiën -     | Gebouw beheer 👻 | Bestuur - | Beheer - |                 |
|------------------------------------|--------------------------|-----------------|-----------------|-----------------|-----------|----------|-----------------|
| Declaratie indie<br>Contactgegever | men<br>ns t.b.v. bestuur | Dec             | daraties inzien |                 | Factuur   | indienen | Facturen inzien |

## Bestuur

- Declaratie indienen: hier kunt u zelf of namens iemand een declaratie indienen aan de hand van een bonnetje en ook alle declaraties inzien die zijn gedaan.
- Declaraties inzien
- Factuur indienen
- Facturen inzien
- Contactgegevens t.b.v. bestuur: ook kunt u hier de contactgegevens van alle eigenaren inzien bij calamiteiten.

VvE Fazantenhof / Kwartelhof, gevestigd te Doesburg

Wissel van VvE

**VvE Portaal** 

☆

Veel gebruikte pagina's kunt u als favoriet plaatsen op de Startpagina. Dit doet u door naar de pagina te gaan waar u wilt zijn en op het Sterretje te klikken.

Wilt u weer terug naar de Startpagina, dan klikt u op de button

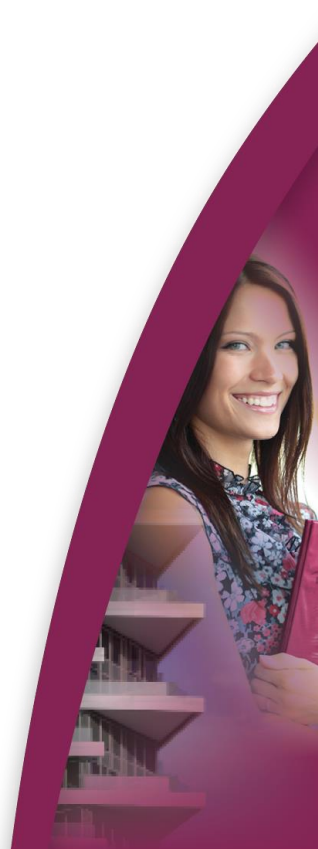